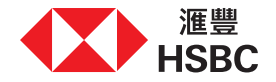

## 线上存取及确认您的电子文件

感谢您与我们的客户经理会面。

本操作指南会引导您经个人网上理财存取及确认投资文件。请注意,此服务只适用于合资格之投资产品,并且您于使用服务时必须身处香港。

| 1.登入个人网上理财                                                                        | 2. 前往「投资文件」                                                                 | 3. 阅读表格并确认                                       | 4. 了解所有资料<br>并确认申请                                                                                                    | 5. 完成                                                                                                    |
|-----------------------------------------------------------------------------------|-----------------------------------------------------------------------------|--------------------------------------------------|----------------------------------------------------------------------------------------------------|----------------------------------------------------------------------------------------------------|
| <sup>政演</sup><br><sup>投资文件</sup><br>投资文件                                          | Note::::::::::::::::::::::::::::::::::::                                    | · · · · · · · · · · · · · · · · · · ·            | 请确认下列资料以继续申请<br>我已總購丁辦交易賬示申责表中的所有資料, 既在此德认工申销售人员已通过税<br>修销会议问阅说明和提供下列相关资料, 而且與已總開丁了解全部有关资料. ✓ 产品及脑声则 ✓ 产品及脑声则 ✓ 单位值托基金销售文件(包含产品资料概要) ✓ 查選任证法 ✓ 查選任证法 ✓ 查選任证法 ✓ 安居市济和在阿的处理 ✓ 任何于交温直社/短期后将发出的交易指示将在下一个交易日处理。您的服示将会概<br>题成之当日间就会价值的方成文、请求重, 不得基金的指示成之日期也会有所不<br>同, 而指示成之日期有可能与指示文出日期不重同一大。 区所 | KE N1283 N2093<br>N2023 → N20937<br>N2023 → N20937<br>N2025 → N20937<br>N2025 → N20937 |
| 登入您的个人网上理财户口,<br>将滑鼠指标停留在目录顶部上的<br>「 <mark>投资</mark> 」,然后选择「 <mark>投资文件</mark> 」。 | 点击「 <mark>细阅并确认</mark> 」按钮,并于<br>45分钟内仔细阅读并确认文件。<br>若文件已逾时,请联络客户经理<br>寻求协助。 | 「 <mark>确认</mark> 」按钮将于2分钟后启用,<br>请在完成阅读文件后点击按钮。 | 请开启并阅读所有资料,确保您曾<br>与我们商讨细节,便可点击「 <mark>确认</mark> 」<br>按钮以作确认。                                                                                                    | 文件已被确认。当交易处理完成后,<br>您将收到短讯通知。                                                                                                    |